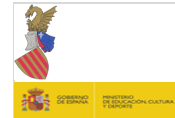

GENERALITAT VALENCIANA Conselleria de Educación, Cultura y Deporte Instituto de Enseñanza Secundaria San Pascual (Dolores) C/ Juan Pablo II, nº 2 03150 Dolores (Alicante) Tfno.: 966926785 E-mail: 03013315@edu.gva.es Web: <u>www./iessanpascual/</u>

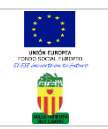

#### SOLICITUD DE ACCESO A WEB FAMILIA

RELLENAR EN CASO DE NO TENER ACCESO A LA WEB FAMILIA O AL CAMBIAR DE CENTRO EDUCATIVO

-La Web Familia es el portal legal donde ver las notas, faltas o retrasos de clase, calendario de evaluaciones, actividades extraescolares y los mensajes que los docentes quieran comunicar.

Para solicitar la Contraseña, rellenar los datos abajo solicitados y entregarlos en Secretaría.

- Abrir el correo indicado y buscar un mensaje de La Consellería, en el cual, estará la contraseña (Mayúsculas,números y minúsculas),
- Ha de <u>copiar dicha contraseña</u> y a continuación entrar en el enlace azul (o desde Google) WEB FAMILIA GVA.

## USUARIO Y CONTRASEÑA :

- USUARIO:su DNI/NIE (del mayor de edad))(a veces un 0 delante del DNI o un 0 después de la X en el NIE)
  - CONTRASEÑA : la recibida a su Correo -
- \_\_\_\_\_

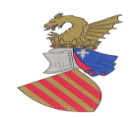

#### DATOS DE LA PERSONA SOLICITANTE (Mayor de edad)

DNI/NIE(USUARIO)

APELLIDOS Y NOMBRE

CORREO ELECTRÓNICO

## SOLICITUD

Como tutor/a legal solicito acceso a la "Web familia" para consultar la información recogida del o de los siguiente/es alumno/os ,alumna/as matriculados/as en el centro:

| APELLIDOS Y NOMBRE DEL ALUMNO/A : | CURSO |
|-----------------------------------|-------|
|                                   |       |
|                                   |       |
|                                   |       |
|                                   |       |
|                                   |       |
|                                   |       |
| Dolores,,DE DI                    | Ξ     |
|                                   |       |
| Ei/La representante legal         |       |
|                                   |       |
| FIRMA:                            |       |
|                                   |       |

INSTRUCCIONES PARA GENERARTE TU MISMO LA CONTRASEÑA EN CASO DE PERDERLA:

- Desde Google entras al enlace de la WebFamiliaGva
- Pinchas encima de ...He olvidado mi contraseña...
- A continuación te pedirá:
  - USUARIO: DNI/NIE:\_
  - CORREO ELECTRÓNICO:\_\_\_\_\_
  - Envia la contraseña (pinchas encima)
- A continuación, abres tu correo porque la Administración te habrá mandado la contraseña con mayúscula, minúsculas....
- Recuerda que el usuario siempre es el DNI o NIE del Mayor de edad(<u>a veces</u> hay que poner un O antes del DNI,en el caso del NIE,el O va después de la X / Y.

## INSTRUCCIONES WEB FAMILIA PARA GENERARTE TÚ MISMO LA CONTRASEÑA:

- Desde Google entras en Web Familia gva.
- En el recuadro que aparece al final del todo pinchas encima de: He olvidado mi contraseña
- A continuación te pedirá:
  - USUARIO : DNI/NIE del mayor de edad.
  - CORREO ELECTRÓNICO:\_\_\_\_\_
  - ENVIA LA CONTRASEÑA (pinchas encima)
  - A continuación, abres tu correo porque la Administración te habrá mandado la contraseña con Mayúsculas, Minúsculas y Números..
  - El Usuario siempre es el DNI/NIE del mayor de edad que lo solicita, a veces, hay que poner un Cero antes de los números del DNI, en el caso del NIE, el Cero va despúes de la X,Y.

# INSTRUCCIONES WEB FAMILIA PARA GENERARTE TÚ MISMO LA CONTRASEÑA:

- Desde Google entras en Web Familia gva.
- En el recuadro que aparece, al final del todo pinchas encima de:
  - He olvidado mi contraseña
- A continuación te pedirá:
  - USUARIO : DNI/NIE del mayor de edad
  - CORREO ELECTRÓNICO:\_\_\_\_\_\_

- A continuación, abres el correo porque la Administración te habrá mandado la contraseña con Mayúsculas, Minúsculas y Números..
- El Usuario siempre es el DNI/NIE del mayor de edad que lo solicita, a veces, hay que poner un Cero antes de los números del DNI, en el caso del NIE, el Cero va despúes de la X,Y

<sup>-</sup> ENVIA LA CONTRASEÑA (pinchas encima)

#### SOLICITUD DE ACCESO A WEB FAMILIA EN CASO DE NO TENER ACCESO A LA WEB FAMILIA

-La Web Familia es el portal legal donde ver las notas, registro de faltas o retrasos de clase, calendario de evaluaciones y actividades extraescolares y los mensajes que los docentes deseen hacer llegar por esta vía de comunicación

- Para poder acceder al enlace, solicitar en la Secretaría del IES el impreso correspondiente para ello.
- <u>LA CONTRASEÑA LLEGA AL CORREO INDICADO POR VD. POR MEDIO DE UN</u> MENSAJE QUE LA ADMINISTRACION /CONSELLERIA LE MANDARÁ.
- A continuación, desde el enlace WEB FAMILIA GVA, le pedirá USUARIO Y CONTRASEÑA :
- USUARIO: su DNI/NIE (del mayor de edad))(a veces un 0 delante del DNI o un 0 después de la X en el NIE)
- CONTRASEÑA : la recibida a su Correo -

------

## SOLICITUD DE ACCESO A WEB FAMILIA EN CASO DE NO TENER ACCESO A LA WEB FAMILIA

-La Web Familia es el portal legal donde ver las notas, registro de faltas o retrasos de clase, calendario de evaluaciones y actividades extraescolares y los mensajes que los docentes deseen hacer llegar por esta vía de comunicación.

Para poder acceder al enlace, solicitar en la Secretaría del IES el impreso correspondiente para ello. <u>LA CONTRASEÑA LLEGA AL CORREO INDICADO POR VD. POR MEDIO DE UN</u> MENSAJE QUE LA ADMINISTRACION /CONSELLERIA LE MANDARÁ.

- A continuación, desde el enlace WEB FAMILIA GVA, le pedirá USUARIO Y CONTRASEÑA :
- USUARIO: su DNI/NIE (del mayor de edad))(a veces un 0 delante del DNI o un 0 después de la X en el NIE)
- CONTRASEÑA : la recibida a su Correo -

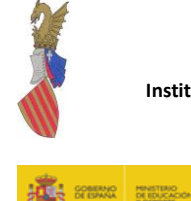

GENERALITAT VALENCIANA Conselleria de Educación, Cultura y Deporte Instituto de Enseñanza Secundaria San Pascual Dolores (Alicante)

C/ Juan Pablo II, nº 2 03150 Dolores (Alicante) Tfno.: 966926785 E-mail:03013315Idu.gva.es Web:www.iessanpascual.es

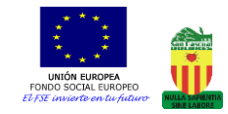

DE ESPAÑA DE EDUCACIÓN, CULTURA Y DEPORTE

#### SOLICITUD DE ACCESO A WEB FAMILIA

RELLENAR EN CASO DE NO TENER ACCESO A LA WEB FAMILIA O AL CAMBIAR DE CENTRO EDUCATIVO

-La Web Familia es el portal legal donde ver las notas, registro de faltas o retrasos de clase, calendario de evaluaciones y actividades extraescolares y los mensajes que los docentes deseen hacer llegar por esta vía de comunicación.

- Para solicitar la contraseña, rellenar los datos abajo solicitados y entregarlos en Secretaría.
- La Administración le mandará un mensaje a su correo , en el cual, estará la contraseña (Mayúsculas,Números y Minúsculas),
- Ha de <u>copiar dicha contraseña</u> y a continuación entrar en el enlace azul WEB FAMILIA GVA.

## USUARIO Y CONTRASEÑA :

- USUARIO: su DNI/NIE (del mayor de edad))(a veces un 0 delante del DNI o un 0 después de la X en el NIE)
- CONTRASEÑA : -la recibida a su Correo –

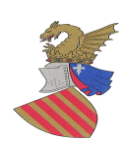

## DATOS DE LA PERSONA SOLICITANTE (Mayor de edad)

DNI/NIE

APELLIDOS Y NOMBRE

CORREO ELECTRÓNICO

## SOLICITUD

Como tutor/a legal solicito acceso a la "Web familia" para consultar la información recogida del o de los siguiente/es alumno/os ,alumna/as matriculados/as en el centro:

| APELLIDOS Y NOMBRE DEL ALUMNO/A : | CURSO |
|-----------------------------------|-------|
|                                   |       |
|                                   |       |
|                                   |       |
|                                   |       |
|                                   |       |
| Dolores,DE                        | DE    |
| El/La representante legal         |       |
| FIRMA:                            |       |